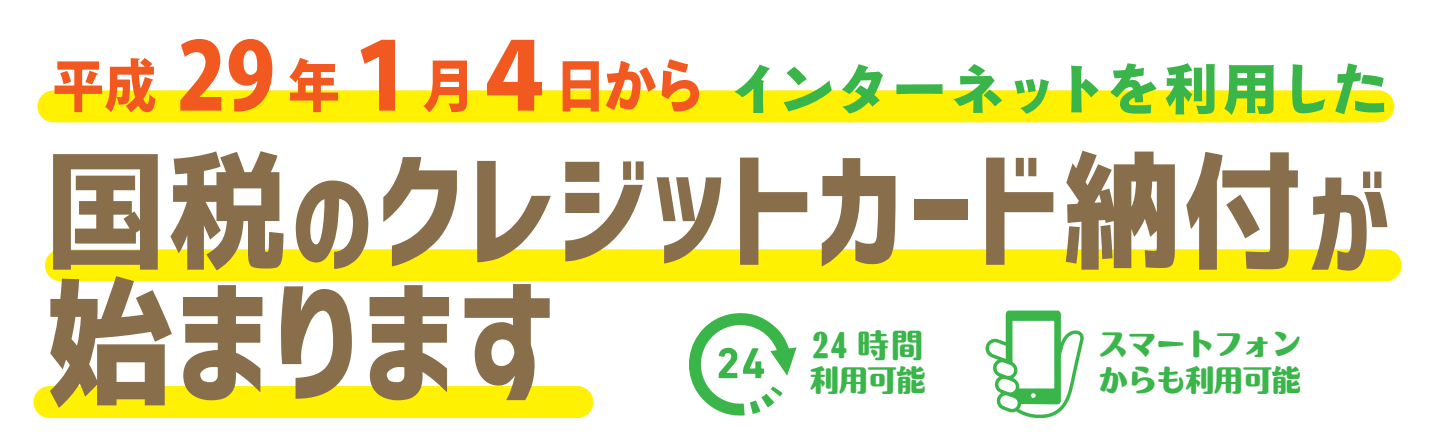

平成29年1月4日から、インターネットを利用した国税のクレジットカード納付を開始します。 お手持ちのパソコン・スマートフォン・タブレット端末から「国税クレジットカードお支払サイト」へ アクセスし、納付手続が行えます。

※国税庁長官が指定した納付受託者(トヨタファイナンス株試社)へ、国税の納付の立替払いを委託する手続となります。

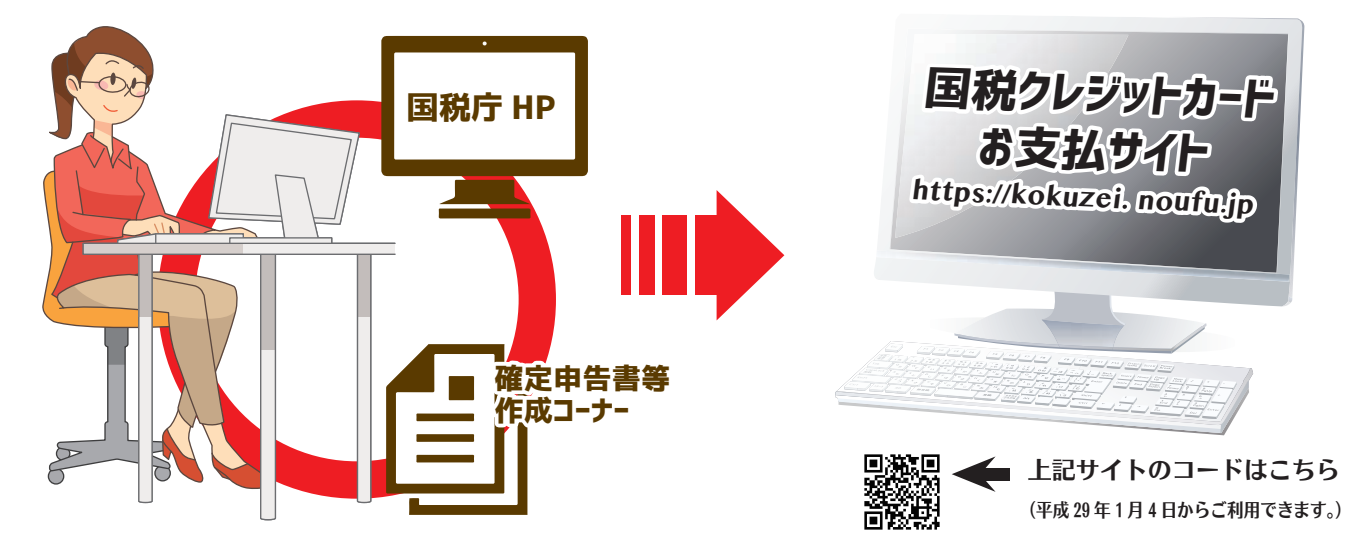

## 「国税クレジットカードお支払サイト」での納付手続の流れは裏面をご覧ください。 🔿

ご利用に当たって(注意事項)

- ●クレジットカード納付では、納付税額に応じた決済手数料がかかります(最初の1万円までは76円(消費税別)、以後1万円を超えるごとに76円(消費税別)が加算されます。)。
   ※決済手数料は、国の収入になるものではありません。
   ●クレジットカード納付ができる金額は、1,000万円未満、かつ、ご利用になるクレジットカードの決済可能額以下の金額(決済手数料を含む)です。
- ●利用可能なクレジットカードは、Visa、Mastercard、JCB、American Express、Diners Club、
  TS CUBIC CARD です。

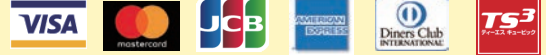

- ●クレジットカード納付では、<u>領収証書は発行されません。</u>
- 領収証書が必要な方は、最寄りの金融機関又は税務署の窓口で納付してください。
- ●「国税クレジットカードお支払サイト」での納付手続が完了すると、その納付手続の取消しはできません。
- ●納付手続の完了後、その納付手続により納付済となった国税については、納税の猶予等を受けることはできません。
- 金融機関や税務署の<u>窓口では、クレジットカードによる納付はできません。</u>
- ●クレジットカード納付をしてから、納付済の納税証明書の発行が可能となるまで、3週間程度かかる場合があります。
- ●源泉所得税(納税告知分以外)のクレジットカード納付は平成29年6月からの開始を予定しています。

詳しくは、国税庁ホームページ(www.nta.go.jp)をご覧ください。

国税庁

検索

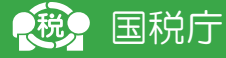

## クレジットカード納付手続の流れ

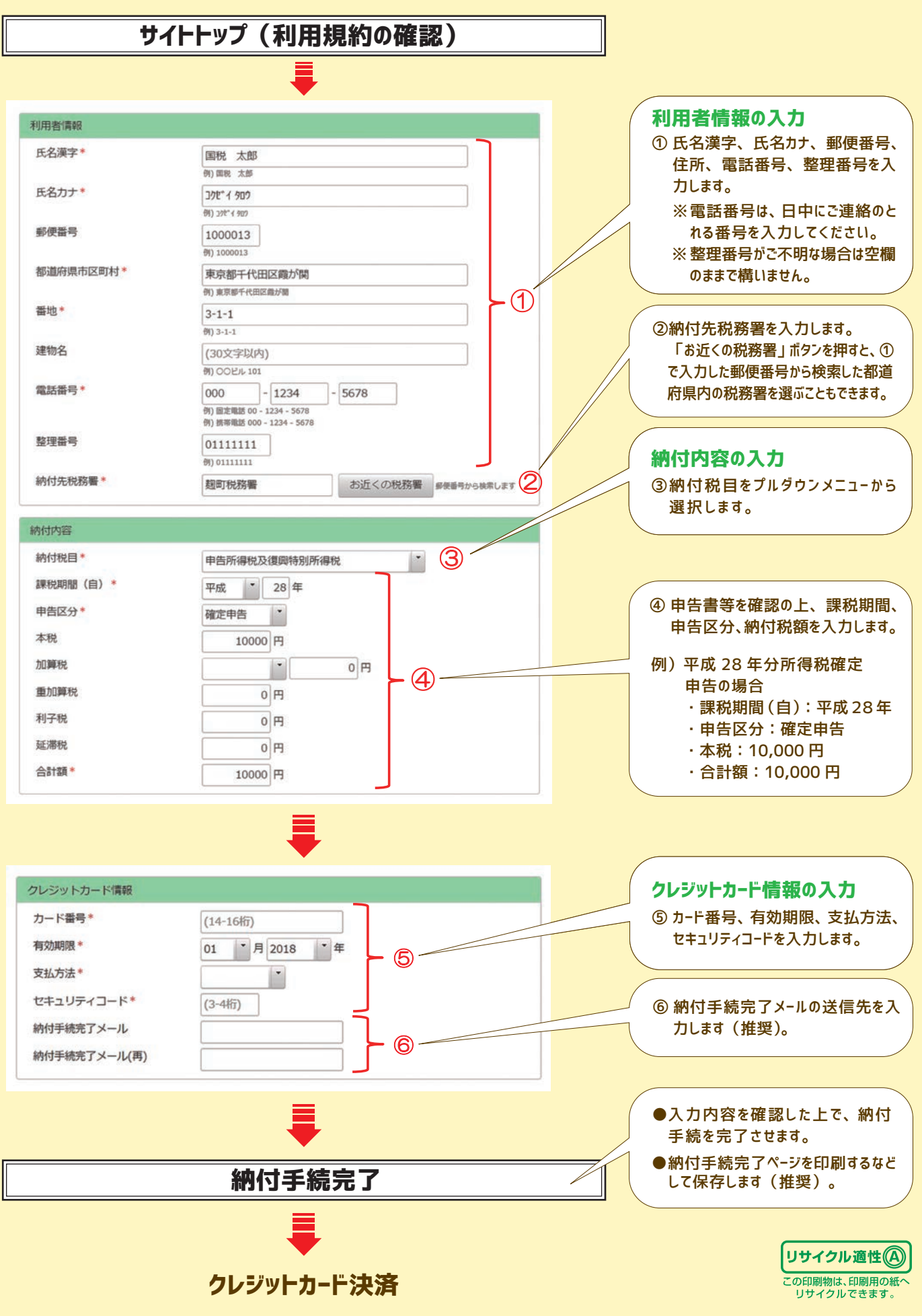